## 淡江大學電腦實習室認證系統說明

## 一、 系統說明

- 資訊處電腦教室及實習室網路認證系統是一個使用者網路控管系統,當要使用網路時,需進 行身份認證後才能使用網路,當不使用網路時,即進行登出以防止帳戶冒用。
- 2. 所有需網路連通的作業,都需進 IE 認證網頁認證後才能連通網路。
- 3. 當不使用網路時,應進行帳戶登出,以防止帳戶被冒用。
- 4. 當系統偵測沒有使用網路 20 分鐘後會自動斷線(登出)(實際時間依資訊處網頁說明為準), 若要繼續使用就要再認證一次。由於一般使用者無法確認網路是否還在連線中,為確保有登 出認證系統,離開時應進行帳號登出作業。如果未登出帳號,可能會導致下次無法登入問題(系 統預設同一時間相同帳號只能在一台設備登入一次)。
- 5. 請勿提供帳號給他人使用,以防他人從事不法行為,導致自己的困擾。
- 6. 使用說明請看桌面上「網路認證系統說明. DOC」
- 二、 帳戶登入

1. 當要使用網路時,進入任何網路瀏覽器或點選桌面上「網路認證登入登出」圖示即會出現登入 登出網頁,在此網頁中用戶名輸入學號或6碼人員代號,密碼為校級E-mail,若您沒改過密碼 為身分證末6碼(如果是僑生或外籍生,預設密碼為居留證末6碼或PASSPORT末6碼或學號末6碼)。(若使用中跳出此畫面表示已登出網路,要繼續使用時,需再進行登入一次)

| BKAEK | 胜人    | _ | _ |   |  |
|-------|-------|---|---|---|--|
|       | 16亿   | · |   |   |  |
| /6    | 1/ -0 |   |   | - |  |
| 密     | " 吗   | _ |   |   |  |

若未出現登入畫面而出現以下畫面時,請點選"繼續瀏覽此網站(不建議)",就會出現登入畫面

| <b>6</b> 3848 ARES | III - Windows Internet Explorer |                        |           |
|--------------------|---------------------------------|------------------------|-----------|
| CO - C http        | ps://163.13.225.252/            | • 😽 🗙 🚰 Google         | ρ.        |
| 🚖 我的最美 🏉 🧉         | 委律编队·源度已封鎖                      | 🚰 🔹 🖸 👻 📾 👻 統真的 👻 安全地区 | 9• IRO• " |
| 8                  | 此網站的安全性憑證有問題。                   |                        |           |
|                    | 此網站出示的安全性憑證並非由信任的憑證授權單位所發       | 發行。                    |           |
|                    | 安全性憑證問題可能表示其他人可能正在嘗試欺騙您,可       | 成是攔截您傳送到該伺服器的          | 任何資料      |
|                    | 我們建議您關閉此網頁,而且不要繼續瀏覽此網站。         |                        |           |
|                    | 🕏 按這裡開閉此網頁。                     |                        |           |
|                    | 😵 繼續瀏覽此網站 (不建議)。                |                        |           |
|                    | ● 其他資訊                          |                        |           |

2. 若出現以下畫面時選"否",以防止帳戶被冒用

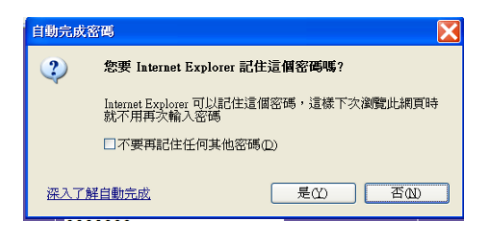

3. 若出現以下畫面時請選"是",若選"否"就無法進入所選取的網頁,需再重新輸入網址, 但不需重新登入認證帳戶即可使用網路。(此時電腦上會找不到認證網頁,若要登出請點選桌面 上「網路認證登入登出」圖示)

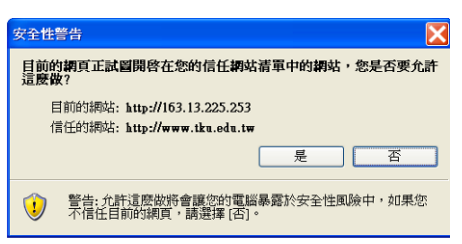

4. 當認證完成後會出現下面畫面,請不要關閉此視窗,否則會執行網路登出作業造成網路不通。

| 本次登入 | 入:接收流量 440K | B 傳送流量 | 102KB 當前 | 來源運線數   | 213 當前目的連線 | 數 0              |
|------|-------------|--------|----------|---------|------------|------------------|
| 當前線  | 上服務         |        |          |         |            | 公告訊息             |
| 序號   | 服務名稱        | 接收流量   | 傳送流量     | 上線時間    | 最後回應(秒)    | 登入後不要關閉此登錄畫面,    |
| 1    | Skype       | 209.5K | 24.8K    | 0:02:08 | 2          | 請另開新視窗連接網址,電腦    |
| 2    | SSL         | 157.2K | 15.8K    | 0:02:08 | 3          | 使用完畢請登出認證系統,以    |
| 3    | HTTP        | 63.9K  | 24.4K    | 0:01:58 | 50         | 免帳號被誤用造成權益受損     |
| 4    | 0x2f3       | 2.7K   | 26.7K    | 0:02:08 | 2          | (登出及關機皆無法立即登出    |
| 5    | 0x2f2       | 6.7K   | 5.5K     | 0:02:08 | 1          | 認證系統);若有任何問題請    |
| 6    | DNS         | 7.2K   | 2.6K     | 0:01:58 | 10         | 點選電腦桌面「網路認讀系統    |
| 7    | 其他TCP協議     | 2.8K   | 3.2K     | 0:02:06 | 4          | 說明」或洽 B212 辦公室或分 |
| 8    | POP3        | 1.5K   | 1.4K     | 0:00:10 | 9          | 機 2654           |
| 9    | SNMP        | 0      | 240      | 0.01.45 | 95         |                  |

- 三、 帳戶登出
  - 當不使用網路時,可直接在認證系統視窗,按"登出"。若找不到此視窗時,可點選桌面上 「網路認證登入登出」圖示即會出現登入登出網頁,再進行登出作業。

| 08661<br>登入時間 | () http://163.1<br>4(IP:163.13.2)<br>1) 2011-06-01 1 | 3.225.252/log<br><b>25.251,</b> 用戶<br>5.13.02 上錄 | in、〇 + 日<br>群組: Root<br>時間 你已經 | し<br>086614<br>上級 00時5分 | ■ Go. M G.<br>登人成功 登出 | Go. Øa× în ☆ 0       |     | ← ◎ (@ ####16111223232/##                    |
|---------------|------------------------------------------------------|--------------------------------------------------|--------------------------------|-------------------------|-----------------------|----------------------|-----|----------------------------------------------|
| 生产量           | 人: HECORE 440                                        | KB MESHE                                         | 102KB 2580.                    | A BURNESS               | 213 20100000          | 公告課題                 |     | 決江大學電腦實習室認識系統 請輸入學號或六碼人員代碼及學校E-Mail密碼 jETHRO |
| 序號            | 服務名稱                                                 | 接收渡量                                             | 傳送流量                           | 上線時間                    | 最後回應(秒)               | 並入後不要關閉此登錄畫面。        |     |                                              |
| 1             | Skype                                                | 209.5K                                           | 24.8K                          | 0.02.08                 | 2                     | 請另開新視音速接網址,電腦        |     | <b>武王</b> 母人                                 |
| 2             | SSL                                                  | 157.2K                                           | 15.8K                          | 0.02.08                 | 3                     | 使用充華調査出認證系統・以        |     |                                              |
| 3             | HTTP                                                 | 63.9K                                            | 24.4K                          | 0.01.58                 | 50                    | 絕關號被誤用還成權益受損         |     |                                              |
| 4             | 0x2!3                                                | 2.7K                                             | 26.7K                          | 0.02.08                 | 2                     | (登出及關機管綱)法立即登出       | · · | 用戶名                                          |
| 5             | 0x2/2                                                | 6.7K                                             | 5.5K                           | 0.02.00                 | 1                     | 認證系統); 验有任何問題語       |     |                                              |
| 6             | DNS                                                  | 7.2K                                             | 2.6K                           | 0.01.58                 | 10                    | <u>然但或展桌前「參助的超大玩</u> |     | 25 B                                         |
| 7             | 其他TCP留議                                              | 2.8K                                             | 3.2K                           | 0.02.06                 | 4                     | 题0明」 职语 B212 聯公室职分   |     |                                              |
| 8             | POP3                                                 | 1.5K                                             | 1.4K                           | 0.00.10                 | 9                     | EE 2004              |     |                                              |
| 9             | SNMP                                                 | 0                                                | 240                            | 0.01:45                 | 95                    |                      |     | 金入 清除                                        |
| 副-32          | 朝月渡離統計<br>日期 1<br>1-05-30 89.9                       | 應渡量(KB)<br>5                                     | 接收流量<br>55.86                  | (KB)<br>14              | 傳送流量(KB)<br>.09       |                      |     |                                              |

 若點選桌面上「網路認證登入登出」圖示後出現用戶認證「登入」網頁,表示系統已登出不 需再進行登出。若使用中任何時刻跳出此畫面表示已登出網路,請重新登入後再使用。

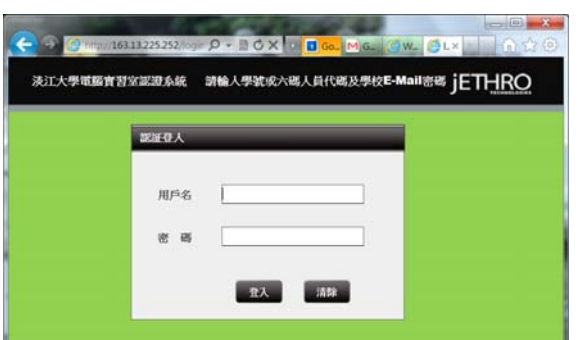

四、 帳戶查詢

SNMP

9

可點選桌面上「網路認證登入登出」圖示即會出現登入登出網頁的在線資訊,可點選統計資訊查 看自己的連線資料

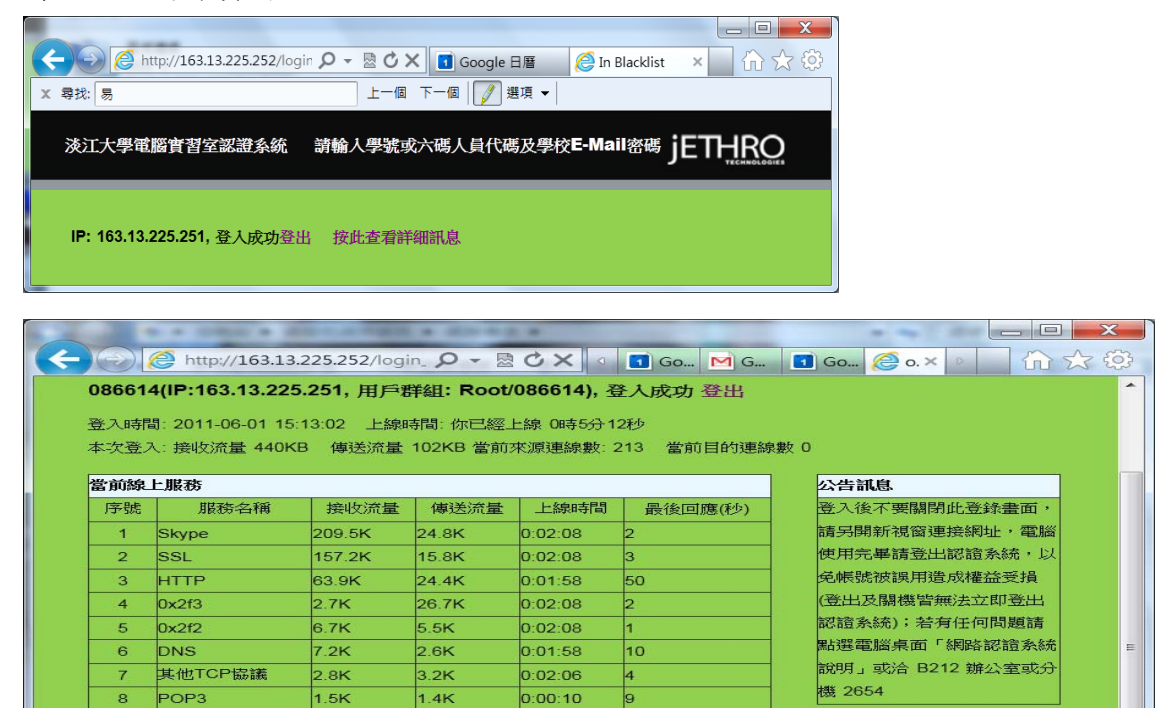

| 近一個月流量緣    | 充計      |          |          |
|------------|---------|----------|----------|
| 日期         | 總流量(KB) | 接收流量(KB) | 傳送流量(KB) |
| 2011-05-30 | 69.95   | 55.86    | 14.09    |

0:01:45

240